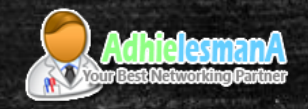

# MikroTik SwOS Basic VLAN Configuration

By : Adhie Lesmana

Manila, Philippines - January 16, 2018

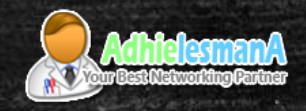

#### Speaker Profile

- Adhie Lesmana
  - MTCNA, MTCWE, MTCTCE, MTCRE, MTCINE
- PowerNet Liberia, West Africa
  - Technical & Operation Manager
  - 2015 Now
- Using MikroTik Since 2008
- Forum MikroTik Indonesia
  - Forum Administrator
  - The First MikroTik User Forum in Asia
- Consultant & Networking Trainer

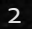

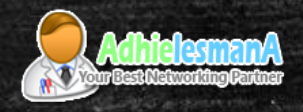

#### PowerNet Liberia

# PowerNet

best net you can ge

ser name and password below:

- The First ISP In Liberia, West Africa. started in 1998.
- The First ISP with IPV6 in Liberia, West Africa.
- The Largest Subscribers ISP In Liberia.
- The First ISP using MikroTik in Liberia, West Africa.
- And we influence others to use MikroTik.

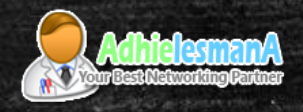

#### PowerNet Liberia

| T<br>Interface                                                                              | covery Interfaces                                                                                                    |                                                                                            |                                                                            |                                                                                                    |                                                                                                    |                          |                                  |                                                                                 | X | Using Mikro     |
|---------------------------------------------------------------------------------------------|----------------------------------------------------------------------------------------------------|--------------------------------------------------------------------------------------------|----------------------------------------------------------------------------|----------------------------------------------------------------------------------------------------|----------------------------------------------------------------------------------------------------|--------------------------|----------------------------------|---------------------------------------------------------------------------------|---|-----------------|
| ether13 ether13 ether13 ether13 ether13 ether13 ether13 ether13                             | E4.8D.8C.AF.A4.5A<br>D4.CA.6D.FE.30.F8<br>D4.CA.6D.D0.33.CB<br>D4.CA.6D.9E.48.41                                           | Identity<br>MilleniumHotel<br>PowerNetOffice<br>EmbassySuite<br>HajjAirfield               | Platform<br>Mikro Tik<br>Mikro Tik<br>Mikro Tik<br>Mikro Tik               | Version<br>6.39.3 (b<br>6.39.3 (b<br>6.38.5 (st<br>6.39.3 (b.                                        | Board Name<br>CRS125-24G-1S<br>CRS125-24G-1S-2HnD<br>RB SXT 5HPnD                                                 | IPv6<br>yes<br>yes<br>no | Age (s)<br>16<br>43<br>48        | Find<br>UPtime<br>3d 14:22:19<br>56d 04:13:37<br>41d 13:03:28                   | • | Netwo           |
| ether13     ether13     ether13     ether13     ether13     ether13     ether13     ether13 | 00.0C:42:C8:C2:30<br>00.0C:42:C8:C3:3C<br>D4:CA:6D:D0:D3:0D<br>6C:3B:6B:02:00:9F<br>6C:3B:6B:03:48:FB<br>6C:3B:6B:80:D0:61 | NrecaHouse<br>NrecaOffice<br>VPOfficeHQ<br>DerickToliver<br>A La Lagoon<br>AMERICAN SCHOOL | Mikro Tik<br>Mikro Tik<br>Mikro Tik<br>Mikro Tik<br>Mikro Tik<br>Mikro Tik | 6 40.3 (st.<br>6 40.3 (st.<br>6 40.3 (st.<br>6 40.4 (st.<br>6 40.3 (st.<br>6 39.3 (b.<br>6 34.4 (st. | RB SXT 5HPhD<br>RB SXT 5HPhD<br>RB SXT 5HPhD<br>RB SXT 5HPhD<br>RB SXT 5HPhD r2<br>RB SXT 5hD r2<br>RB SXT 5hD r2 | no<br>no<br>no<br>no     | 41<br>58<br>30<br>16<br>14<br>29 | 06:37:17<br>18d 10:21:43<br>30d 10:16:02<br>13:31:16<br>2d 07:32:14<br>07:25:13 |   | Wirele<br>CapsM |
| ether13 ether13 ether13 ether13 ether13 ether13 ether13                                     | 4C:5E:0C:E2:5B:23<br>4C:5E:0C:0D:CF:D7<br>4C:5E:0C:EF:AF:E9<br>E4:8D:8C:DB:C2:BB<br>6C:3B:6B:79:DE:83                      | AbigailFreeport<br>AdiHouse<br>BassemHarbHome<br>Christina<br>ColleteClark                 | Mikro Tik<br>Mikro Tik<br>Mikro Tik<br>Mikro Tik                           | 6.40.3 (st<br>6.40.3 (st<br>6.40.3 (st<br>6.40.3 (st<br>6.38.3 (st                                   | RB SXT 5nD r2<br>RB SXT 5nD r2<br>RB SXT 5nD r2<br>RB SXT 5nD r2<br>RB SXT 5nD r2<br>RB SXT 5nD r2                |                          | 34<br>36<br>15<br>7<br>13<br>30  | /d 19:01:25<br>09:37:13<br>10:59:13<br>13:28:13<br>13:31:13<br>2d 14:10:19      |   | User A<br>UserM |
| ther13<br>tether13<br>tether13<br>tether13                                                  | 6C:38:68:73:DE:83<br>E4:8D:8C:71:08:77<br>6C:38:68:C1:5C:E3<br>E4:8D:8C:55:E5:E9<br>6C:38:68:B1:EF:61                      | DonaldEmbassyUS<br>FaroukFnFBldg<br>FloraFauna<br>GeraldMegaCmpn                           | MikroTik<br>MikroTik<br>MikroTik<br>MikroTik                               | 6.39.3 (b<br>6.34.4 (st<br>6.38 (sta<br>6.40.3 (st                                                   | RB SXT 5nD r2<br>RB SXT 5nD r2<br>RB SXT 5nD r2<br>RB SXT 5nD r2<br>RB SXT 5nD r2                                 | yes<br>no<br>yes<br>no   | 32<br>53<br>36<br>13<br>24       | 2d 14:10:16<br>12:51:16<br>6d 17:22:27<br>06:05:12<br>09:23:13                  |   | Core R          |
| ether13     ether13     tems                                                                | 4C:5E:0C:EA:F9:DD<br>E4:8D:8C:64:75:2F                                                                                     | Gesco<br>GoldenGateHotel                                                                   | MikroTik<br>MikroTik                                                       | 6.40.3 (st<br>6.39.3 (b                                                                              | RB SXT 5nD r2<br>RB SXT 5nD r2                                                                                    | yes                      | 34                               | 12:42:14                                                                        |   | Server          |

Using more than 300 MikroTik Devices.

- Network Managed by Dude,
- WireLess Centralized by CapsMan
- User Authenticated by
   UserMan
- Core Routing, BGP, PPPOE
   Server, Full MikroTik. End to
   End.

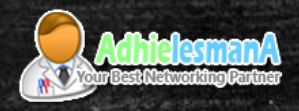

### Mikrotik Software OS

- Mikrotik Swos
  - MikroTik Switch OS
  - Only for MikroTlk Hardware Switch
  - Only Web Based Configuration
  - http://192.168.88.1
  - User = admin ( without password )
- Mikrotik ROS
  - MikroTik Router OS
  - Installed on MikroTik RouterBoard
  - Available For x86 PC and Similar
  - Also For Cloud Hosted Router

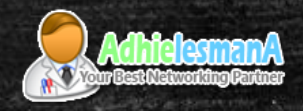

### Mikrotik Swos

- Swos Version 1.17
  - RB260GS RB260GSP
- Swos Version 2.6
  - Only For CSS Family
  - RB260GS (CSSI06-5G-IS)
  - RB260GSP (CSSI06-IG-4P-IS)
  - CSS326-24G-2S+
  - CRS326-24G-25+
    - Dual Boot Option
    - Swos or Routeros
  - CRS317-IG-16S+
    - Fiber SFP Switch

| Routerboard       |       |                 |                            |   |        |
|-------------------|-------|-----------------|----------------------------|---|--------|
|                   | V Ro  | uterboard       | OK                         |   |        |
| Model:            | CR53  | 26-24G-25+      |                            |   |        |
| Serial Number:    | 7630  | Settings        |                            |   |        |
| Elemana Tuner     | 14.22 | Baud Rate:      | 115200                     | Ŧ | OK     |
| Factory Eirmware  | 1 36  | Boot Delay:     | 1                          | 5 | Cancel |
| Current Firmware  | 3.36  | Enter Setup Orc | any key                    | Ŧ | Apply  |
| Upgrade Firmware: | 3.35  | Boot Device:    | nand-if-fail-then-ethernet | ¥ |        |
| opy merining e    | Tanaa | Boot OS:        | RouterOS                   | Ŧ | -      |
|                   |       | Boot Protocol:  | RouterOS<br>SWOS           |   |        |
|                   |       |                 | Enable Jumper Reset        |   |        |
|                   |       |                 | Force Backup Booter        |   |        |
|                   |       |                 | Slent Boot                 |   |        |

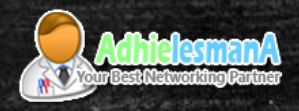

### Mikrotik Swos

| No, | Service                | Available |
|-----|------------------------|-----------|
| i   | Web Configuration      | Yes       |
| 2   | SSH / Telnet / Console | No        |
| 3   | SNMP                   | Yes       |
| 4   | MikroTik Discovery     | Yes       |

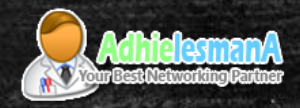

Logout

#### Swos Version 1.17

#### **MikroTik SwOS**

|                  | Port 1   | Port 2   | Port 3     | Port 4   | Port 5           |
|------------------|----------|----------|------------|----------|------------------|
| Link             |          |          |            |          |                  |
| Enabled          |          |          |            |          | ✓                |
| Name             | Port1    | Port2    | Port3      | Port4    | Port5            |
| Link Status      | link on  | link on  | link on    | link on  | no link          |
| Auto Negotiation |          |          |            | ✓        |                  |
| Speed            | 100      | 1000     | 1000       | 1000     |                  |
| Full Duplex      | yes      | yes      | yes        | yes      | no               |
| Flow Control     |          |          |            |          |                  |
| PoE              |          |          |            |          |                  |
| PoE Out          |          | off 🔻    | on 🔻       | off 🔻    | auto 🔻           |
| PoE Priority     |          | 4 🔻      | 1 🔻        | 2 🔻      | 3 🔻              |
| PoE Status       | disabled | disabled | powered on | disabled | waiting for load |
| PoE Current      |          |          | 101mA      |          |                  |
| PoE Power        |          |          | 2.364W     |          |                  |

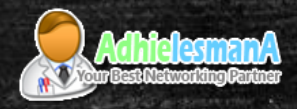

Logout

### Swos Version 2.6

#### MikroTik SwOS

|   |       | Enabled                                                                                                    | Name   | Link Status | Auto Negotiation | Speed | Full Duplex | Flow Control |
|---|-------|----------------------------------------------------------------------------------------------------|--------|-------------|------------------|-------|-------------|--------------|
|   | Port1 |                                                                                                    | Port1  | no link     |                  |       | no          | ✓            |
|   | Port2 | <ul> <li>Image: A start of the start of the start of</li></ul> | Port2  | no link     |                  |       | no          |              |
|   | Port3 |                                                                                                    | Port3  | no link     |                  |       | no          |              |
|   | Port4 |                                                                                                    | Port4  | no link     |                  |       | no          |              |
|   | Port5 | <ul> <li>Image: A start of the start of the start of</li></ul> | Port5  | no link     |                  |       | no          |              |
|   | Port6 |                                                                                                    | Port6  | no link     |                  |       | no          |              |
|   | Port7 |                                                                                                    | Port7  | no link     |                  |       | no          |              |
|   | Port8 |                                                                                                    | Port8  | no link     |                  |       | no          |              |
|   | Port9 |                                                                                                    | Port9  | no link     |                  |       | no          |              |
| Р | ort10 |                                                                                                    | Port10 | no link     |                  |       | no          |              |
| Р | ort11 |                                                                                                    | Port11 | no link     |                  |       | no          |              |
| Р | ort12 |                                                                                                    | Port12 | no link     |                  |       | no          |              |
| P | ort13 |                                                                                                    | Port13 | no link     |                  |       | no          |              |
| P | ort14 |                                                                                                    | Port14 | no link     |                  |       | no          |              |
| P | ort15 |                                                                                                    | Port15 | no link     |                  |       | no          |              |

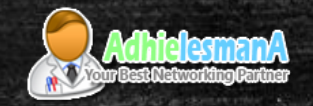

# VLAN & VLANS Configurations

SWOS VLAN Configuration under VLAN and VLANs Menu

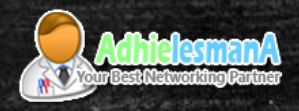

## Vlan Tab Configuration

#### VLAN Menu

- VLAN Port Configuration
- VLAN Mode
  - Select VLAN Mode the specific Port
  - Disabled, Optional, Enabled or Strict
- VLAN Receive
  - Defines the allowed packets
  - Tagged, untagged, or any
- VLAN ID
  - Setup the default VLAN ID
  - Force VLAN ID to default VLAN ID for any incoming packets
- VLAN Header
  - To Add, Remove or Leave the VLAN as is.

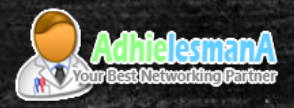

SWOS 1.17

# Vlan Tab Configuration

|                       | Port1         | Port2       | Port3           | Port4           | Port5           | SFP                 |
|-----------------------|---------------|-------------|-----------------|-----------------|-----------------|---------------------|
| Ingress               |               |             |                 |                 |                 |                     |
| VLAN<br>Mode          | optional 🛟    | enabled 🛟   | strict          | strict          | strict          | strict              |
| VLAN<br>Receive       | any 🛟         | only tagged | only untagged 🛟 | only untagged 🛟 | only untagged 🛟 | (any 🛟              |
| Default<br>VLAN<br>ID | 1             | 1           | 200             | 300             | 400             | 1                   |
| Force<br>VLAN<br>ID   | 0             | 0           | 0               |                 |                 | 0                   |
| Egress                |               |             |                 |                 |                 |                     |
| VLAN<br>Header        | leave as is 🛟 | leave as is | leave as is     | leave as is     | leave as is     | leave as is 🔹 🌲     |
|                       |               |             |                 |                 | Discan          | d Changes Apply All |

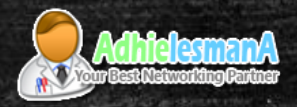

# Vlan Tab Configuration

#### SWOS 2.6

| MikroTik SwOS                 |                        |                             |                          |                         | Logout |
|-------------------------------|------------------------|-----------------------------|--------------------------|-------------------------|--------|
| Link SFP SFP Status Port Isol | ation LAG Forwarding R | STP Stats Errors Hist. VLAN | VLANs Static Hosts Hosts | SNMP ACL System Upgrade |        |
|                               |                        |                             |                          |                         |        |
|                               | VLAN Mode              | VLAN Receive                | Default VLAN ID          | Force VLAN ID           |        |
| Port1                         | optional 🗸             | any 🗸                       | 1                        |                         |        |
| Port2                         | optional V             | any 🗸                       | 1                        |                         |        |
| Port3                         | optional 🗸             | any 🗸                       | 1                        |                         |        |
| Port4                         | enabled V              | only tagged v               | 1                        |                         |        |
| Port5                         | enabled V              | only untagged 🗸             | 200                      |                         |        |
| Port6                         | enabled V              | any 🗸                       | 300                      |                         |        |
| Port7                         | enabled V              | only untagged 🗸             | 400                      |                         |        |
| Port8                         | disabled V             | any 🗸                       | 1                        |                         |        |
| Port9                         | disabled V             | any 🗸                       | 1                        |                         |        |
| Port10                        | disabled V             | any 🗸                       | 1                        |                         |        |

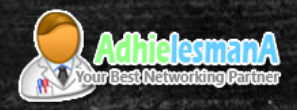

# VLANs Tab Configuration

- VLANS MENU
  - VLAN TABLE
  - Specifies certain forwarding rules for packets with vlan-id tag.

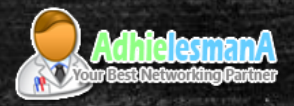

SWOS 1.17

# VLANs Tab Configuration

| SWOS                  |                                                         |                                                                                                    |                                                                                                    |                                                                                                    |                                                                                                    | Logout                                                                                                    |
|-----------------------|---------------------------------------------------------|----------------------------------------------------------------------------------------------------|----------------------------------------------------------------------------------------------------|----------------------------------------------------------------------------------------------------|----------------------------------------------------------------------------------------------------|----------------------------------------------------------------------------------------------------|
| Forwarding Statistics | VLAN VLANS St                                           | atic Hosts Hosts SNMP                                                                                                    | ACL System                                                                                                    |                                                                                                    |                                                                                                    |                                                                                                    |
| Port1                 | Port2                                                   | Port3                                                                                                    | Port4                                                                                                    | PortS                                                                                                    | SFP                                                                                                    |                                                                                                    |
| not a member 🌲        | add if missing 🛟                                        | always strip                                                                                                    | not a member 🛟                                                                                                    | not a member 🛟                                                                                                    | not a member 💲                                                                                                    | Insert                                                                                                    |
| not a member 🔹        | add if missing                                          | not a member 🛟                                                                                                    | always strip                                                                                                    | not a member 💲                                                                                                    | not a member 🛟 🔍                                                                                                    | Insert                                                                                                    |
| not a member 🛟        | leave as is                                             | leave as is                                                                                                    | leave as is                                                                                                    | leave as is                                                                                                    | leave as is                                                                                                    | Insert                                                                                                    |
|                       |                                                         |                                                                                                    |                                                                                                    | ļ                                                                                                    | oppend Sort Discard Changes                                                                                                    | Apply All                                                                                                    |
|                       | Forwarding Statistics Port1 not a member   not a member | SwOS         Forwarding       Statistics       VLAN       VLANs       Statistics         Port1       Port2         not a member \$       add if missing \$         not a member \$       add if missing \$         not a member \$       is add if missing \$         not a member \$       is add if missing \$ | Forwarding       Statistics       VLAN       VLANs       Static Hosts       Hosts       SNMF         Port1       Port2       Port3         not a member \$       add if missing \$       always strip \$         not a member \$       add if missing \$       not a member \$         not a member \$       leave as is \$       leave as is \$ | Forwarding       Statistics       VLAN       Static Hosts       Hosts       SNMP       ACL       System         Port1       Port2       Port3       Port4         not a member \$       add if missing \$       always strip \$       not a member \$         not a member \$       add if missing \$       not a member \$       always strip \$         not a member \$       add if missing \$       not a member \$       always strip \$         not a member \$       add if missing \$       net a member \$       always strip \$ | Forwarding       Statistics       VLAN       VLANs       Static Hosts       Hosts       SNMP       ACL       System         Port1       Port2       Port3       Port4       Port5         not a member 1       add if missing 1       always strip 1       not a member 1       not a member 1         not a member 1       add if missing 1       not a member 1       always strip 1       not a member 1         not a member 1       leave as is 1       leave as is 1       leave as is 1       leave as is 1       leave as is 1 | Forwarding       Statistics       VLAN       VLANs       Static Hosts       SNMP       ACL       System         Port1       Port2       Port3       Port4       Port5       SFP         not a member 1       add if missing 1       always strip 1       not a member 2       not a member 2 |

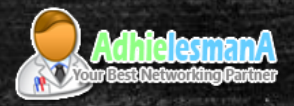

SWOS 2.6

# VLANs Tab Configuration

| Mikro   | oTik SwOS      |                |     |            |      |       |        |       |      |       |              |       |      |       |         |              | Logout      |
|---------|----------------|----------------|-----|------------|------|-------|--------|-------|------|-------|--------------|-------|------|-------|---------|--------------|-------------|
| Link    | SFP SFP Status | Port Isolation | LAG | Forwarding | RSTP | Stats | Errors | Hist. | VLAN | VLANs | Static Hosts | Hosts | SNMP | ACL   | System  | Upgrade      |             |
|         |                |                |     |            |      |       |        |       |      |       |              |       |      |       |         |              |             |
| VLAN ID | Port Isolation | Learning       | Mir | ror Mem    | bers |       |        |       |      |       |              |       |      |       |         |              |             |
| 100     |                |                |     |            |      |       |        |       |      |       |              |       |      |       | )       | ſ            | Out Insert  |
| 300     |                |                |     |            |      |       |        |       |      |       | 0000         |       |      |       | )       | ſ            | Out Insert  |
| 400     |                |                |     |            |      |       |        |       |      |       | 0000         |       |      |       | )       | ſ            | Out Insert  |
|         |                |                |     |            |      |       |        |       |      |       |              |       | Арр  | end ! | Sort Di | scard Change | s Apply All |

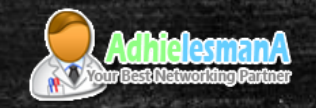

# VLAN Basic Practice

- MikroTik Switch for Trunk Port and Edge Port -

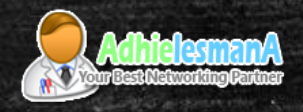

### VLAN Basic Practice

- We will setup vlan port configuration with three different vlan ID.
- One port as vlan Trunk
- Three more ports as edge port.
- Connection from Router Core with VLANs and Trunk.

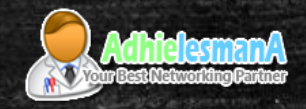

# VLAN Topology

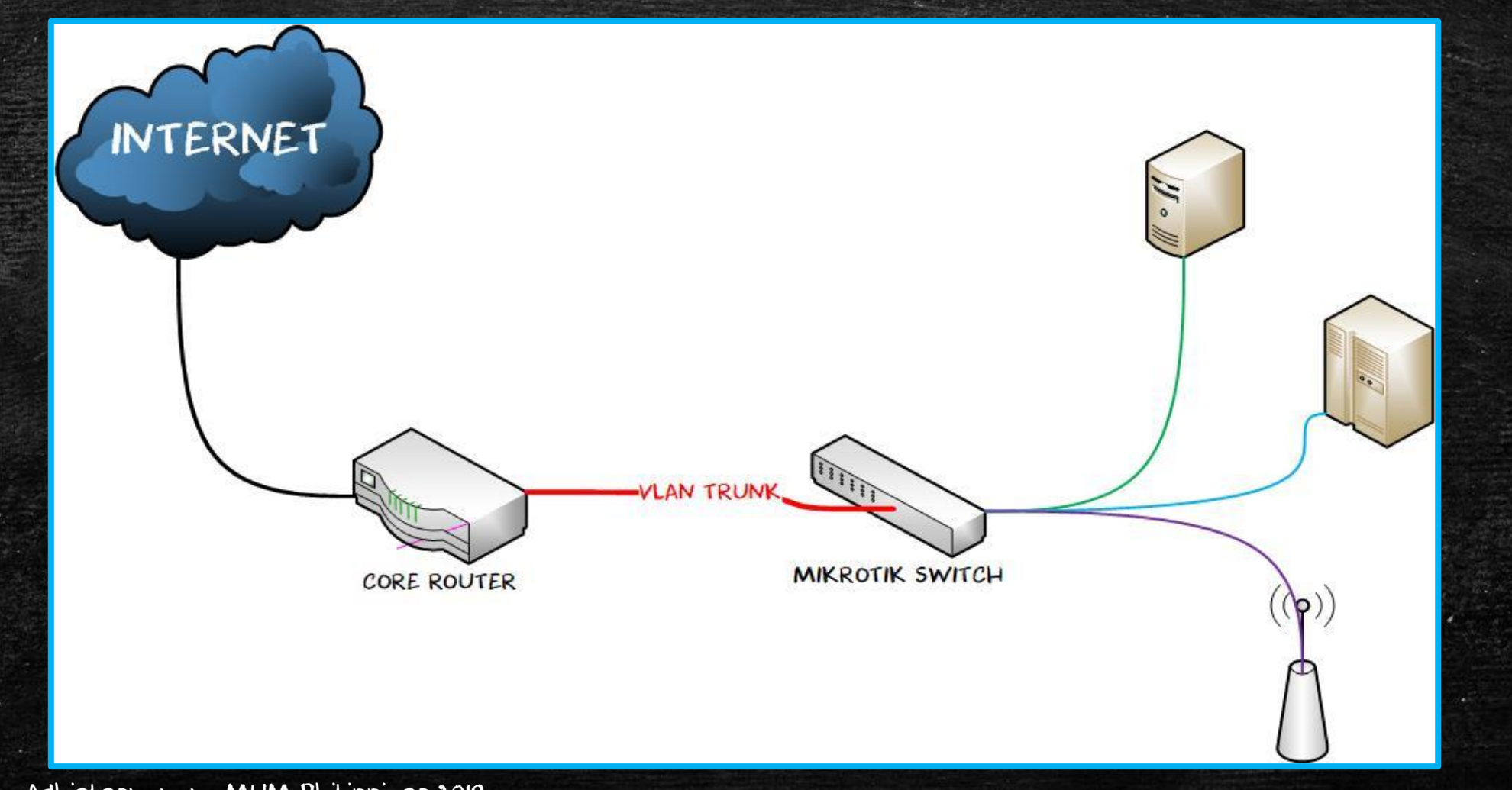

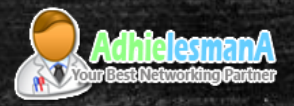

SWOS 1.17

# Trunk & Edge Port Setup

| Link SFP Forwardin | g Statistics VLAN | VLANs Static Hosts Hosts | SNMP ACL System  |                 |  |  |  |  |  |
|--------------------|-------------------|--------------------------|------------------|-----------------|--|--|--|--|--|
| Pending changes    |                   |                          |                  |                 |  |  |  |  |  |
|                    | Port1             | Port2                    | Port3            | Port4           |  |  |  |  |  |
| Ingress            |                   |                          |                  |                 |  |  |  |  |  |
| VLAN Mode          | enabled 🗸         | strict 🗸                 | strict 🗸         | strict 🗸        |  |  |  |  |  |
| VLAN Receive       | any 🗸             | only untagged 🗸          | only untagged 🗸  | only untagged 🗸 |  |  |  |  |  |
| Default VLAN ID    | 1                 | 10                       | 20               | 30              |  |  |  |  |  |
| Force VLAN ID      |                   |                          |                  |                 |  |  |  |  |  |
| Egress             | TRUNK             | VLAN 10                  | VLAN 20          | VLAN 30         |  |  |  |  |  |
| VLAN Header        | add if missing 🗸  | always strip 🗸           | always strip 🛛 🗸 | always strip 🗸  |  |  |  |  |  |
|                    |                   |                          |                  |                 |  |  |  |  |  |

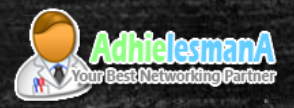

SWOS 2.6

# Trunk & Edge Port Setup

| MikroTik SwOS         |                        |                        |                  |                 |  |  |  |  |  |
|-----------------------|------------------------|------------------------|------------------|-----------------|--|--|--|--|--|
| Link SFP Port Isolati | on LAG Forwarding RSTP | Stats Errors Hist VLAN | /LANs Hosts IGMP | SNMP ACL System |  |  |  |  |  |
| Upgrade               |                        |                        |                  |                 |  |  |  |  |  |
|                       |                        |                        |                  |                 |  |  |  |  |  |
|                       | VLAN Mode              | VLAN Receive           | Default VLAN ID  | Force VLAN ID   |  |  |  |  |  |
| Port1                 | optional 🔻             | any 🔻                  | 1                |                 |  |  |  |  |  |
| Port2                 | enabled 🔻              | only untagged 🔻        | 10               |                 |  |  |  |  |  |
| Port3                 | enabled <b>T</b>       | only untagged 🔻        | 20               |                 |  |  |  |  |  |
| Port4                 | enabled <b>T</b>       | only untagged 🔻        | 30               |                 |  |  |  |  |  |
| Port5                 | optional 🔻             | any 🔻                  | 1                |                 |  |  |  |  |  |
| Port6                 | optional 🔻             | any 🔻                  | 1                |                 |  |  |  |  |  |

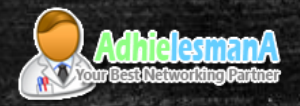

#### VLAN Table

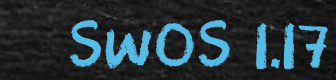

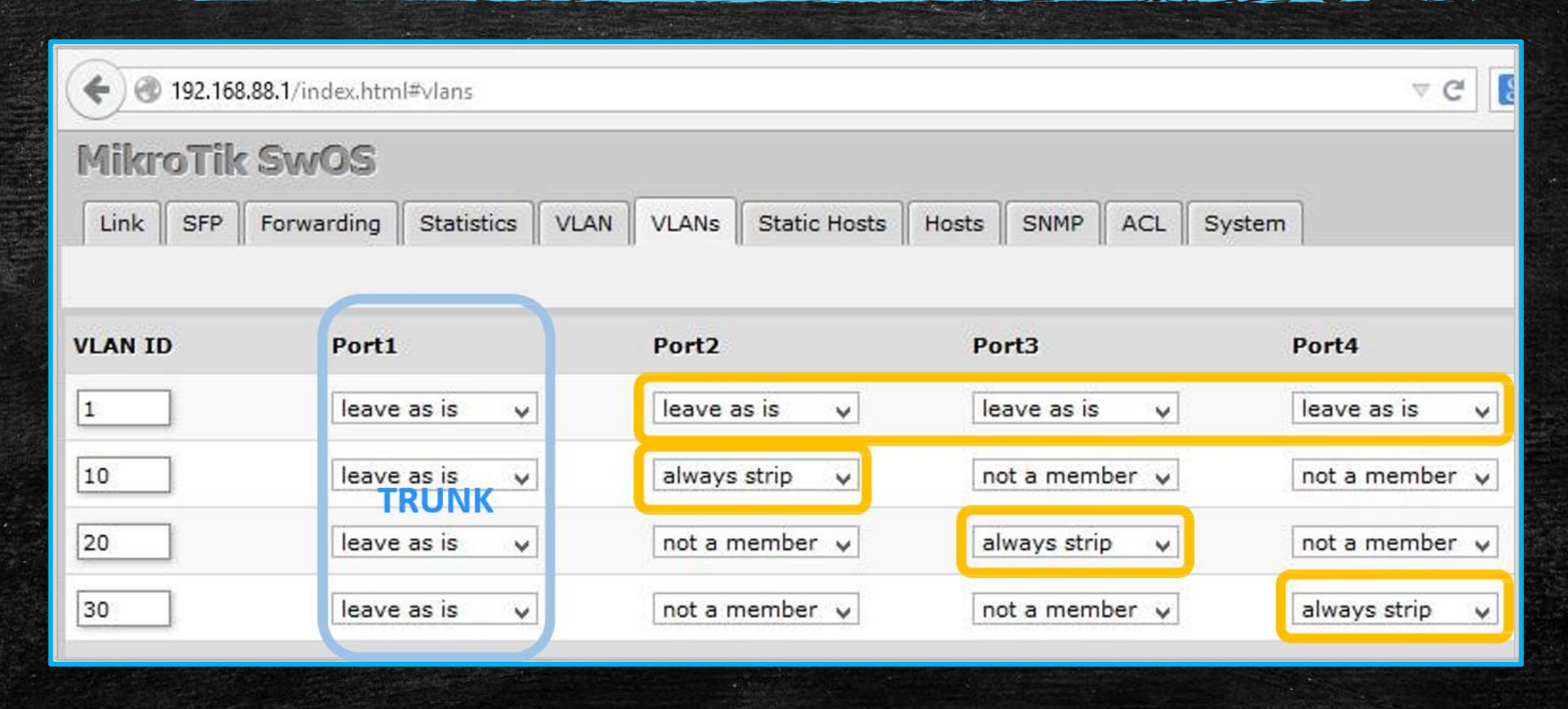

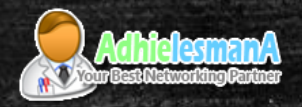

# VLAN Table

#### SWOS 2.6

| Mikroï  | <b>Fik SwOS</b>   |          |          |               |                                                         | Logout |
|---------|-------------------|----------|----------|---------------|---------------------------------------------------------|--------|
| Link    | FP Port Isolation | LAG Fo   | rwarding | RSTP Stats Er | rors Hist VLAN VLANS Hosts IGMP SNMP ACL System Upgrade |        |
|         |                   |          |          |               |                                                         |        |
| VLAN ID | Port Isolation    | Learning | Mirror   | IGMP Snooping | Members                                                 |        |
| 10      |                   |          |          |               | ✓                                                       | Insert |
| 20      | <b>V</b>          |          |          | <b>V</b>      |                                                         | Insert |
| 30      |                   |          |          |               | Cut                                                     | Insert |

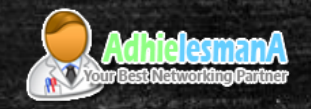

# Done! It works?

- Lets buy MikroTik Switch and You can Try it at Home -

- Please don't move, another slide still coming  $\odot$  -

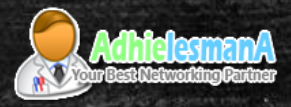

### MikroTik Switch Advantages

- Cheapest manageable switch
- Full feature of advanced manageable switch
  - Isolation, Forwarding, Mirror, Vlan, Link Aggregation, RSTP, IGMP, ACL, SNMP, etc.
- Comes with Output POE Port (RB260GSP)
  - Easy to centralize power and control the POE output.
- Help you to Extend Physical Interfaces
  - If your router just have a few Ethernet port, and you need more Ethernet port, you can create trunk port and vlan between your Router and your MikroTik Switch, to get more additional interfaces.
  - Used for specific purposes. Like Hotspot, pppoe, L2 connection etc.

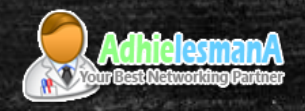

- Control port forwarding
- Prevent from Broadcast Loop
- Prevent from Unwanted Crossing traffic
  - from port to port.
- Secure Local Network from netcut, wireshark, reduce unnecessary ARP traffic, etc.
- Latest version of SwOS coming with RSTP menu and Isolation Port menu, but only for CSS version.
  - For the Previous Version (SwOS 1.17) isolation port managed on forwarding menu without RSTP feature.

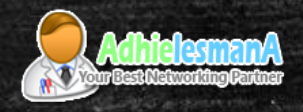

- We can also use Isolation Port as Port Grouping.
- Isolation Port WILL NOT BLOCK remote access to the switch it self.
  - To control remote access, the option available on the system menu.

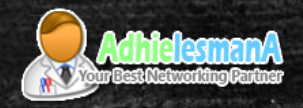

#### SWOS 2.6

| MikroTik SwOS               |            |      |       |        |      |          |       |       |      |
|-----------------------------|------------|------|-------|--------|------|----------|-------|-------|------|
| Link SFP Port Isolation LAG | Forwarding | RSTP | Stats | Errors | Hist | VLAN     | VLANs | Hosts | IGMP |
|                             |            |      |       |        |      |          |       |       | -    |
| From VM Server 1            |            |      |       |        |      |          |       |       |      |
| From VM Server 2            |            |      |       |        |      | •••      |       |       | •    |
| From PTP MIKE House         |            |      |       |        |      |          |       |       |      |
| From PTP US Marine          |            |      |       |        |      |          |       |       |      |
| From VLAN TO MK AFR         |            |      |       |        |      |          |       |       |      |
| From Port6                  |            |      |       |        |      | •••      |       |       | •    |
| From PN ROOF SWITCH         |            |      |       |        |      |          |       |       | •    |
| From PTP APM Terminal       |            |      |       |        |      |          |       |       |      |
| From Port9                  |            |      |       |        |      | <u> </u> |       |       |      |

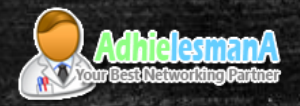

#### SWOS 1.17

| MikroTik SwOS                                                                |       |             |             |             |       |     |  |  |  |
|------------------------------------------------------------------------------|-------|-------------|-------------|-------------|-------|-----|--|--|--|
| Link SFP Forwarding Statistics VLAN VLANs Static Hosts Hosts SNMP ACL System |       |             |             |             |       |     |  |  |  |
|                                                                              | D 14  | <b>B</b> 13 | <b>B</b> 13 | <b>B</b> 14 | 0.15  | 650 |  |  |  |
|                                                                              | Port1 | Port2       | Port3       | Port4       | Ports | SFP |  |  |  |
| Forwarding                                                                   |       |             |             |             |       |     |  |  |  |
| From Port1                                                                   |       |             |             |             |       |     |  |  |  |
| From Port2                                                                   |       |             |             |             |       |     |  |  |  |
| From Port3                                                                   |       |             |             |             |       |     |  |  |  |
| From Port4                                                                   |       |             |             |             |       |     |  |  |  |
| From Port5                                                                   |       |             |             |             |       |     |  |  |  |
| From SFP                                                                     |       |             |             |             |       |     |  |  |  |

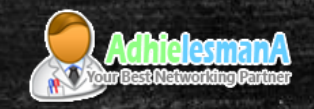

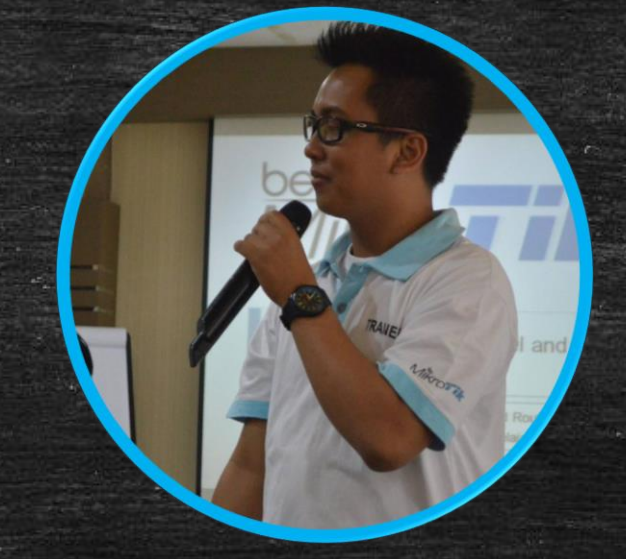

# Thank You

Adhie Lesmana –
 Fb : adhielesmana – twitter : @adhielesmana –

© 2017 – Monorvia, Liberia, West Africa For MUM Philippines 2018

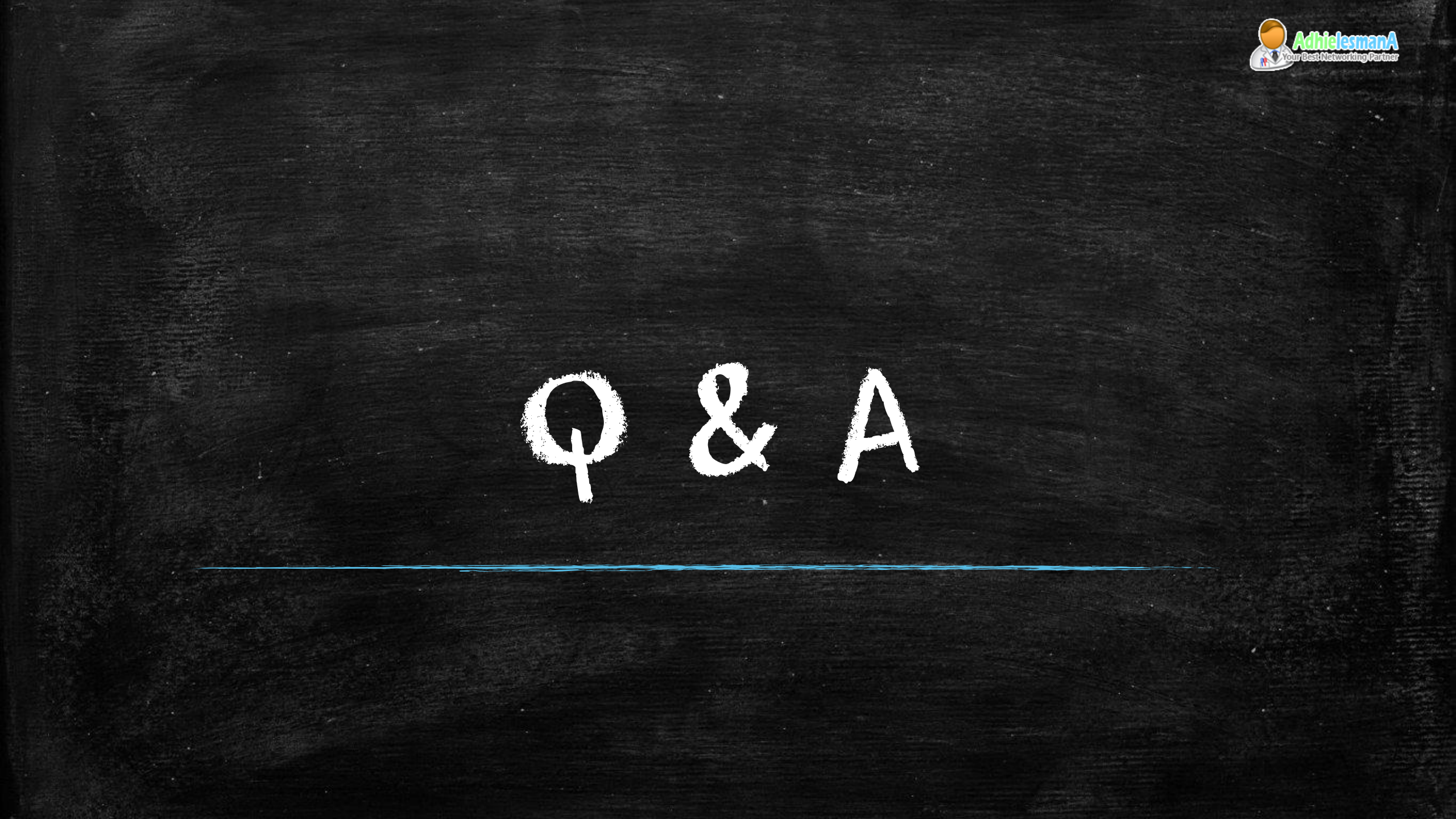